# Tutoriel exercice 2p89 et 3p90

### EX2 (b) p89

Ouvrir le fichier « reseau\_college » avec le logiciel « Filius »

Sélectionner un ordinateur (1), relever l'adresse IP (2) correspondante et la noter sur le cahier b).

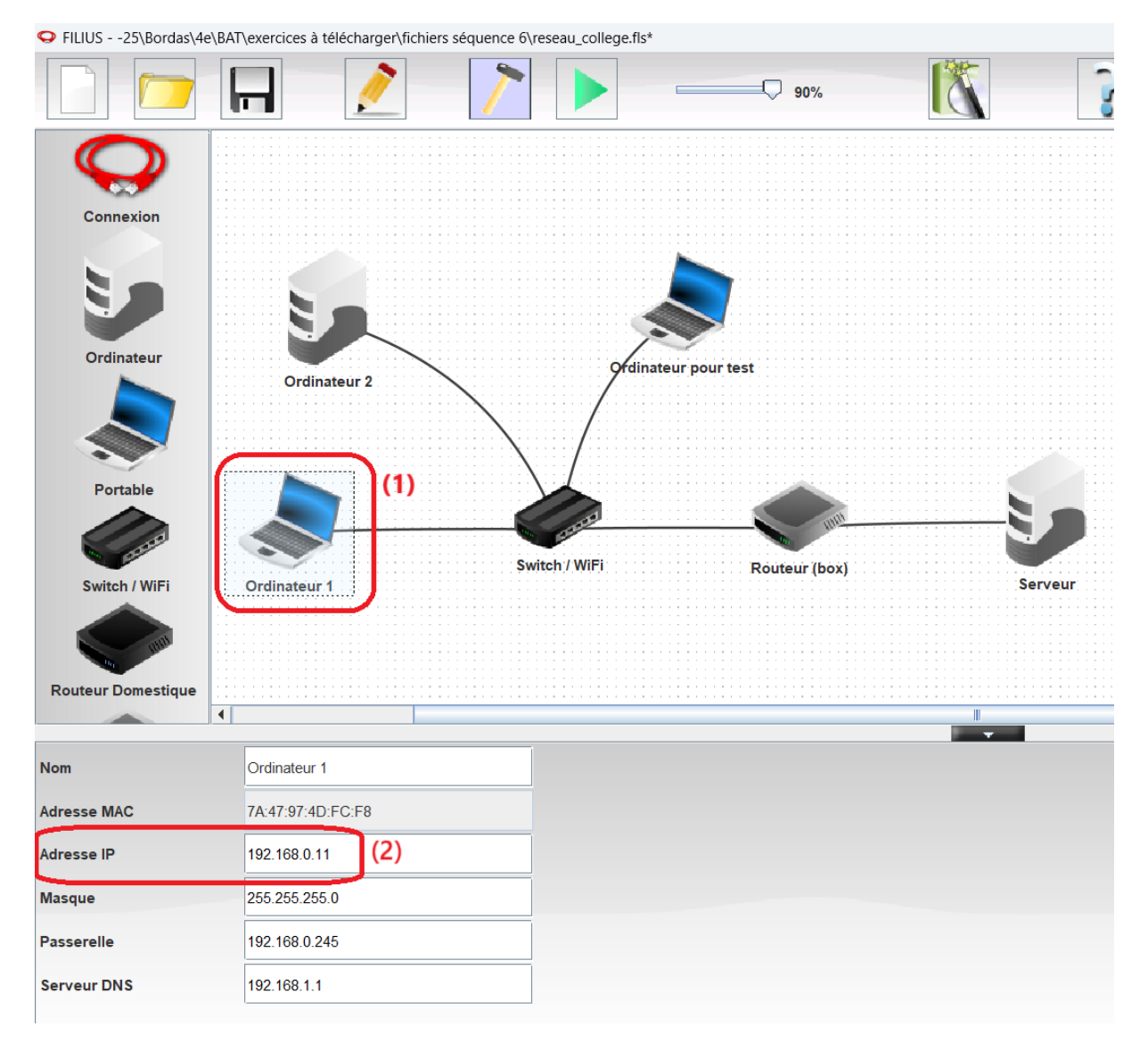

#### EX3 p89

Cliquer sur l'icône de simulation comme ci-dessous :

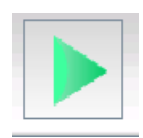

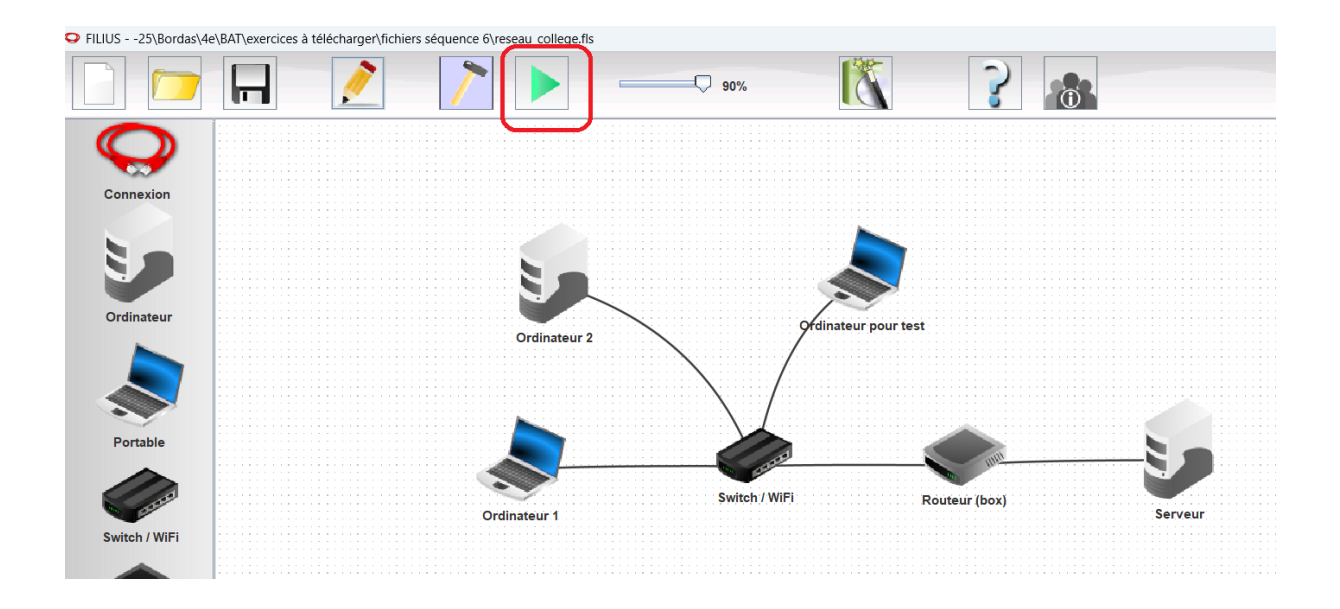

### Cliquer sur l'ordinateur « ordinateur pour test »(1) et ouvrir « ligne de commande » (2)

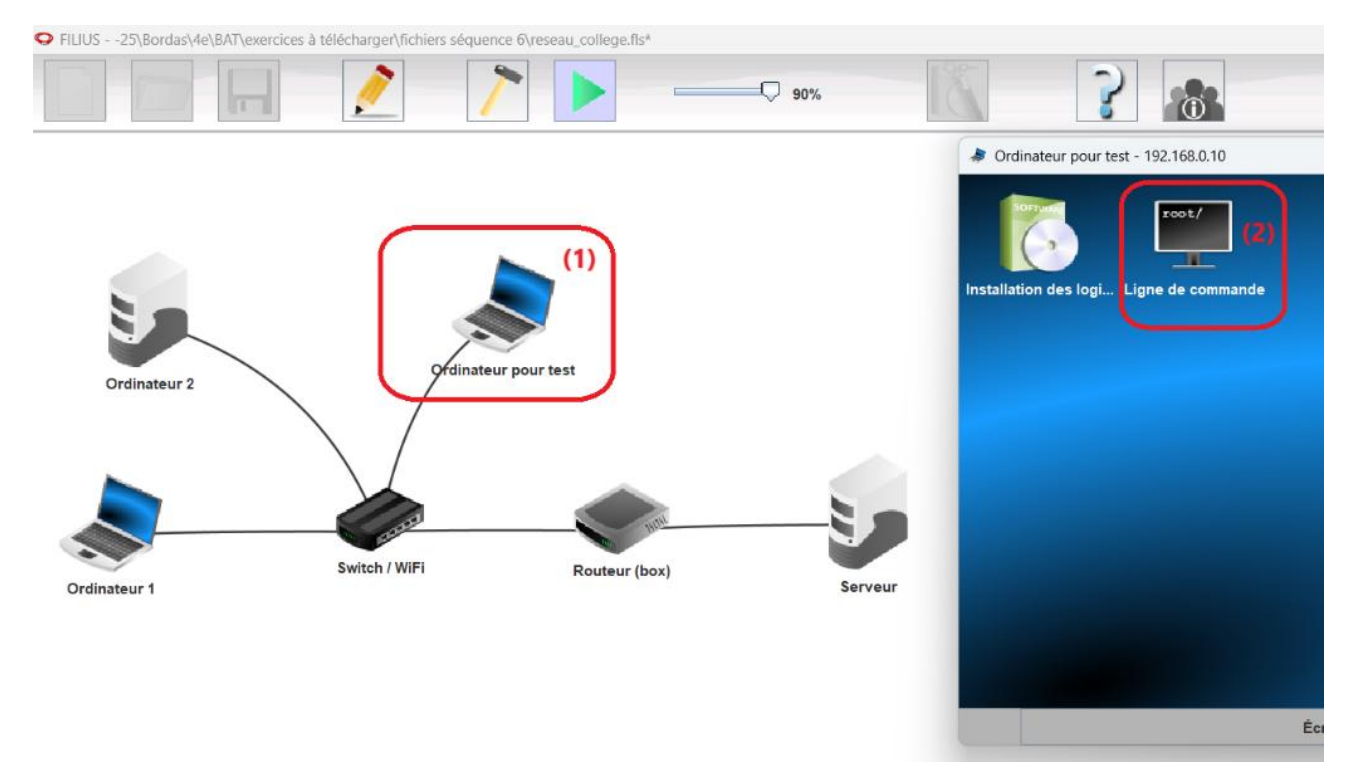

| lange of the second second sec | eur pour tes | t - 192. | 168.0.10  |        |       |            |           |  | _ |   | × |
|----------------------------------------------------------------------------------------------------|--------------|----------|-----------|--------|-------|------------|-----------|--|---|---|---|
| <b></b>                                                                                                    |              |          |           |        | Lig   | gne de cor | nmande    |  |   |   |   |
|                                                                                                    | S&S~SP       | S&S      | S&S       | S&S    | S&S   | -<br>S&S   | `S&&S     |  |   |   |   |
|                                                                                                    | S&S          | S&S      | S&S       | S&S    | S&S   | S&S        | `S*S      |  |   |   |   |
|                                                                                                    | S*b          | S*S      | S*b       | S*S    | S*b   | d*S        | 1*S       |  |   |   |   |
|                                                                                                    | S*S          | S*S      | S*S.      | S*S    | s*s.  | .S*S       | .S*P      |  |   |   |   |
|                                                                                                    | S*S          | S*S      | SSSbs     | S*S    | SSSb  | s_sdSSS    | sSS*S     |  |   |   |   |
|                                                                                                    | S*S          | S*S      | YSSP      | S*S    | YSS   | P~YSSY     | YSS'      |  |   |   |   |
|                                                                                                    | SP           | SP       |           | SP     |       |            |           |  |   |   |   |
|                                                                                                    | Y Y Y        |          |           |        |       |            |           |  |   |   |   |
|                                                                                                    |              |          |           |        |       |            |           |  |   |   |   |
| Utilise la commande 'help' pour afficher la liste des commandes disponibles                                                                                                    |              |          |           |        |       |            |           |  |   |   |   |
| ou utilise 'help <commande>' pour plus d'information a la commande.</commande>                                                                                                    |              |          |           |        |       |            |           |  |   |   |   |
|                                                                                                    |              |          |           |        |       |            |           |  |   |   |   |
|                                                                                                    |              |          |           |        |       |            |           |  |   |   |   |
| /> ping 192.168.0.11                                                                                                    |              |          |           |        |       |            |           |  |   | = |   |
| PING 192.168.0.11 (192.168.0.11)                                                                                                    |              |          |           |        |       |            |           |  |   |   |   |
| From 192.16                                                                                                    | 8.0.11 (1    | 92.168   | .0.11):   | icmp_  | seq=1 | ttl=64 ti  | ime=464ms |  |   |   |   |
| From 192.16                                                                                                    | 8.0.11 (1    | 92.168   | .0.11):   | icmp_  | seq=2 | ttl=64 ti  | ime=230ms |  |   |   |   |
| From 192.16                                                                                                    | 8.0.11 (1    | 92.168   | .0.11):   | icmp_  | seq=3 | ttl=64 ti  | ime=229ms |  |   |   |   |
| From 192.16                                                                                                    | 8.0.11 (1    | 92.168   | .0.11):   | icmp_  | seq=4 | ttl=64 ti  | ime=229ms |  |   |   |   |
| 192.168                                                                                                    | .0.11 Sta    | tistiq   | lues des  | paque  | ts    |            |           |  |   |   |   |
| 4 paquets t                                                                                                    | ransmis,     | 4 paqu   | lets reçu | ıs, 0% | paque | ts perdus  | 3         |  |   |   |   |
| /> ping ip                                                                                                    | à contrôl    | er       |           |        |       |            |           |  |   |   | - |
| Écran d'accueil                                                                                                    |              |          |           |        |       |            |           |  |   |   |   |

Tester chacun des ordinateur avec la commande « ping » suivie de l'ip de chaque ordinateur à tester :

Relever et noter les résultats obtenus pour chaque ordinateur testé sur le cahier

| la                                                                                                 | inateur pour test                                                                                                    | - 192  | 168.0.10 |        |        |             |           |                           | _   |  | × |  |  |  |  |  |
|----------------------------------------------------------------------------------------------------|----------------------------------------------------------------------------------------------------|--------|----------|--------|--------|-------------|-----------|---------------------------|-----|--|---|--|--|--|--|--|
| <u> </u>                                                                                           |                                                                                                    |        |          |        | Li     | gne de com  | mande     |                           |     |  |   |  |  |  |  |  |
|                                                                                                    | S&S~SP                                                                                                    | S&S    | S&S      | S&S    | S&S    | S&S         | S&&S      |                           |     |  |   |  |  |  |  |  |
|                                                                                                    | S&S                                                                                                    | S&S    | S&S      | S&S    | S&S    | S&S         | `S*S      |                           |     |  |   |  |  |  |  |  |
|                                                                                                    | S*b                                                                                                    | S*S    | S*b      | S*S    | S*b    | d*S         | 1*S       |                           |     |  |   |  |  |  |  |  |
|                                                                                                    | S*S                                                                                                    | S*S    | S*S.     | S*S    | s*s.   | .S*S        | .S*P      |                           |     |  |   |  |  |  |  |  |
|                                                                                                    | S*S                                                                                                    | S*S    | SSSbs    | S*S    | SSS    | bs_sdSSS    | sSS*S     |                           |     |  |   |  |  |  |  |  |
|                                                                                                    | S*S                                                                                                    | S*S    | YSSP     | S*S    | YS     | SP~YSSY     | YSS'      |                           |     |  |   |  |  |  |  |  |
|                                                                                                    | SP                                                                                                    | SP     |          | SP     |        |             |           |                           |     |  |   |  |  |  |  |  |
|                                                                                                    | Y                                                                                                    | Y      |          | Y      |        |             |           |                           |     |  |   |  |  |  |  |  |
|                                                                                                    |                                                                                                    |        |          |        |        |             |           |                           |     |  |   |  |  |  |  |  |
|                                                                                                    |                                                                                                    |        |          |        |        |             |           |                           |     |  |   |  |  |  |  |  |
|                                                                                                    |                                                                                                    |        |          |        |        |             |           |                           | - X |  |   |  |  |  |  |  |
| Utilise                                                                                            | la commande '                                                                                                    | 'help' | pour af  | fiche  | r la l | liste des   | commandes | es disponibles<br>mmande. |     |  |   |  |  |  |  |  |
| ou uti                                                                                             | se la commande 'help' pour afficher la liste des commandes disponibles<br>tilise 'help <commande>' pour plus d'information a la commande.</commande> |        |          |        |        |             |           |                           |     |  |   |  |  |  |  |  |
|                                                                                                    |                                                                                                    |        |          |        |        |             |           |                           |     |  |   |  |  |  |  |  |
|                                                                                                    |                                                                                                    |        |          |        |        |             |           |                           |     |  |   |  |  |  |  |  |
| /> ping 192.168.0.11                                                                               |                                                                                                    |        |          |        |        |             |           |                           |     |  | = |  |  |  |  |  |
| PING 192.168.0.11 (192.168.0.11)                                                                   |                                                                                                    |        |          |        |        |             |           |                           |     |  |   |  |  |  |  |  |
| PING 192.168.0.11 (192.168.0.11)<br>From 192.168.0.11 (192.168.0.11): icmp_seq=1 ttl=64 time=464ms |                                                                                                    |        |          |        |        |             |           |                           |     |  |   |  |  |  |  |  |
| From 19                                                                                            | 2.168.0.11 (19                                                                                                    | 92.168 | .0.11):  | icmp_  | seq=2  | ttl=64 ti   | me=230ms  |                           |     |  |   |  |  |  |  |  |
| From 19                                                                                            | 2.168.0.11 (19                                                                                                    | 92.168 | .0.11):  | icmp_  | seq=3  | tt1=64 ti   | me=229ms  |                           |     |  |   |  |  |  |  |  |
| From 19                                                                                            | 2.168.0.11 (19                                                                                                    | 92.168 | .0.11):  | icmp_  | seq=4  | ttl=64 ti   | me=229ms  |                           |     |  |   |  |  |  |  |  |
| 475                                                                                                | .100.0.11 5040                                                                                                    |        |          | pagae  | 6.0    |             |           |                           |     |  |   |  |  |  |  |  |
| 4 paque                                                                                            | ts transmis, 4                                                                                                    | l paqu | ets reçu | ເສ, 0% | paqu   | ets perdus  |           |                           |     |  |   |  |  |  |  |  |
| 1                                                                                                  |                                                                                                    |        |          |        |        |             |           |                           |     |  |   |  |  |  |  |  |
| />                                                                                                 |                                                                                                    |        |          |        |        |             |           |                           |     |  | - |  |  |  |  |  |
|                                                                                                    |                                                                                                    |        |          |        | Éc     | eran d'accu | eil       |                           |     |  |   |  |  |  |  |  |

| 🗦 Ordinate  | ur pour test                                                                                                    | : - 192 | .168.0.10 |        |         |         |            |           |     | _ |  | $\times$ |
|-------------|----------------------------------------------------------------------------------------------------|---------|-----------|--------|---------|---------|------------|-----------|-----|---|--|----------|
| <u> </u>    | Ligne de commande                                                                                                    |         |           |        |         |         |            |           |     |   |  |          |
|             |                                                                                                    |         |           |        |         |         |            |           |     |   |  |          |
|             | sSSs                                                                                                    | .s      | s.        | .s     | .s      | s.      | sSSs       |           |     |   |  |          |
|             | d%%SP                                                                                                    | .ss     | SS.       | .ss    | .SS     | SS.     | d%%SP      |           |     |   |  |          |
|             | d%S'                                                                                                    | S%S     | S&S       | S%S    | S%S     | S%S     | d%S'       |           |     |   |  |          |
|             | S%S                                                                                                    | S%S     | S&S       | S%S    | S%S     | S*S     | S%         |           |     |   |  |          |
|             | S&S                                                                                                    | S&S     | S&S       | S&S    | S&S     | S&S     | S&S        |           |     |   |  |          |
|             | S&S_Ss                                                                                                    | S&S     | S&S       | S&S    | S&S     | S&S     | Y&Ss       |           |     |   |  |          |
|             | S&S~SP                                                                                                    | S&S     | S&S       | S&S    | S&S     | S&S     | `S&&S      |           |     |   |  |          |
|             | S&S                                                                                                    | S&S     | S&S       | S&S    | S&S     | S&S     | `S*S       |           |     |   |  |          |
|             | S*b                                                                                                    | S*S     | S*b       | S*S    | S*b     | d*S     | 1*S        |           |     |   |  |          |
|             | S*S                                                                                                    | S*S     | S*S.      | S*S    | S*S.    | .S*S    | .S*P       |           |     |   |  |          |
|             | S*S                                                                                                    | S*S     | SSSbs     | S*S    | SSSbs   | _sdSSS  | sSS*S      |           |     |   |  |          |
|             | S*S                                                                                                    | S*S     | YSSP      | S*S    | YSSP    | ~YSSY   | YSS'       |           |     |   |  |          |
|             | SP                                                                                                    | SP      |           | SP     |         |         |            |           |     |   |  |          |
|             | Y                                                                                                    | Y       |           | Y      |         |         |            |           |     |   |  |          |
|             |                                                                                                    |         |           |        |         |         |            |           |     |   |  |          |
|             |                                                                                                    |         |           |        |         |         |            |           |     |   |  |          |
|             |                                                                                                    |         |           |        |         |         |            |           | =   |   |  |          |
| cilise la ( | commande                                                                                                    | neib    | pour ai   | TICNE  | r la li | ste des | commandes  | disponibi | les |   |  |          |
| ou utilise  | 'neip <co< td=""><td>ommano</td><td>ie&gt;' pour</td><td>: prus</td><td>a'inro</td><td>rmation</td><td>a la comma</td><td>nae.</td><td>_</td><td></td><td></td><td></td></co<> | ommano  | ie>' pour | : prus | a'inro  | rmation | a la comma | nae.      | _   |   |  |          |
|             |                                                                                                    |         |           |        |         |         |            |           | -   |   |  |          |
|             |                                                                                                    |         |           |        |         |         |            |           |     |   |  |          |
| > exit      |                                                                                                    |         |           |        |         |         |            |           |     |   |  |          |
|             | Écran d'accueil                                                                                                    |         |           |        |         |         |            |           |     |   |  |          |

# Une fois les tests effectués, saisir « Exit » pour quitter.